ftwilliam.com Compliance Module User Group Meeting

TUESDAY MAY 1, 2018

# Agenda

- Excluding a class of employees
- Continuing eligibility
- Troubleshooting transaction uploads
- Tips of the month
- ► Wrap-up

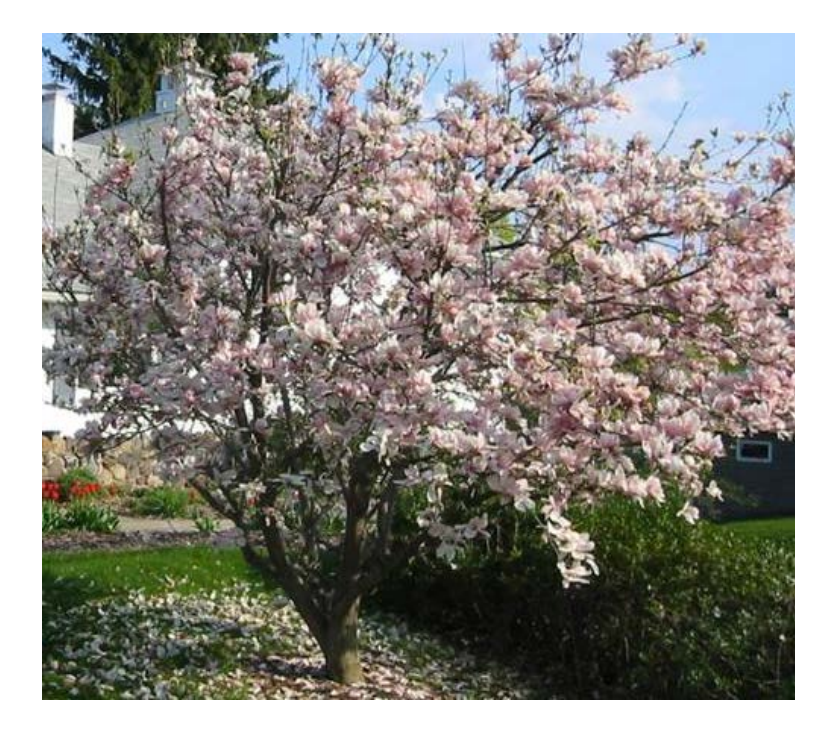

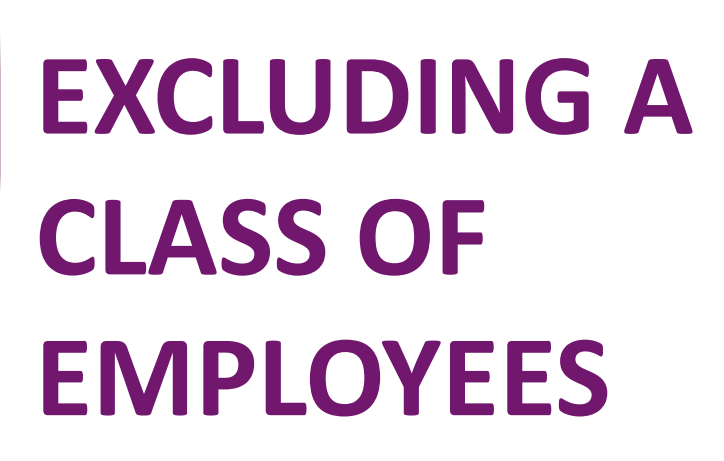

#### Background

Any exclusion must satisfy IRS Code section 401(a)

- Plan document must specify the exclusion
- Exclusion has to be based on a legitimate business reason
  - Can't exclude those with red hair or aged under 30
- Examples of legitimate exclusions might be a particular division, ER doctors, interns

#### **Coding Plan Specifications**

- In the Eligibility section of Plan Specifications, under Exclusions- Other, enter a code for each applicable source – up to six digits, no spaces
- Multiple exclusions can be used separate different codes with a semi-colon
  - In the example below those coded 'TEMP' would be excluded from all contributions; 'INTERN' would be allowed to defer but excluded from match & nonelective

| Exclusions - Other                                                                                             |   |              |  |  |  |  |  |  |
|----------------------------------------------------------------------------------------------------|---|--------------|--|--|--|--|--|--|
| Exclude other Employees from definition of Eligible Employee (any exclusion must satisfy Code section 401(a)): | 0 | 💿 Yes / 💿 No |  |  |  |  |  |  |
| If "Yes", enter code for Elective Deferrals:                                                                   | • | ТЕМР         |  |  |  |  |  |  |
| If "Yes", enter code for Match:                                                                                | • | TEMP;INTERN  |  |  |  |  |  |  |
| If "Yes", enter code for Nonelectives:                                                                         | 0 | TEMP;INTERN  |  |  |  |  |  |  |
| An Employee may irrevocably elect not to participate in the Plan:                                              | • | Yes / No     |  |  |  |  |  |  |

#### Census Data

- Excluded individuals are coded as 'Other' in the Employee Class column on the primary census grid
- Add the supplemental grid '\* ftw Exclude by Class' on the Other Imports/Exports/Reports screen
  - Employee Class will pull from the primary grid
  - Enter the applicable class code in the EE Class Code column for the excluded individuals

#### Census Data

#### Employee Class will pull from the primary census

7

| Grid | l:       | * ftw Exclude | by Class (IE | ): c680e59) |        |             |                 |                 |
|------|----------|---------------|--------------|-------------|--------|-------------|-----------------|-----------------|
| Grid | l Data:  | Download   U  | Ipload       |             |        |             |                 |                 |
| Blac | k, Nancy |               |              |             |        |             | V   Edit   Remo | ove From Census |
| SSN: |          |               | Last Name:   |             |        | First Name: |                 | Add New         |
|      | Last Nam | e First       | t Name       | SSN         | EE Cla | SS          | EE Class Code   |                 |
|      | Help     | Help          | )            | Help        | Help   |             | Help            |                 |
| 14   | Purple   | Lau           | ra           | 111-11-1121 | Other  | •           | INTERN          |                 |
| 15   | Red      | Alice         | е            | 111-11-1112 | Norma  | al 🔻        |                 |                 |
| 16   | Steele   | Lucy          | /            | 111-11-1130 | Other  | •           | TEMP            |                 |
| 17   | Taupe    | Willi         | iam          | 111-11-1122 | Norma  | al 🔻        |                 |                 |
| 18   | Wickham  | Geo           | rge          | 111-11-1125 | Norma  | al 🔻        |                 |                 |
| 19   | Yellow   | Lisa          |              | 111-11-1120 | Norma  | al 🔻        |                 |                 |
|      | Totals:  |               |              |             |        |             |                 |                 |

# Running the Scrub

- Eligibility & entry dates are calculated for excluded individuals as if they were eligible
- The dates show on the Eligibility report, but status is 'Exclude by Class'
  - Anyone not meeting eligibility is reflected as such
- Those excluded by class are pulled into the coverage test as not excludable and not benefitting

# Eligibility Report

| (        | Purple, Laura | Compensation: \$75,000.00 |        |       |        |             |            |               |            |     | H   |                   |
|----------|---------------|---------------------------|--------|-------|--------|-------------|------------|---------------|------------|-----|-----|-------------------|
|          | 09/25/1986    | 04/07/2015                | Other  | 1,000 | Active | 401(k):     | No         | 04/07/2015    | 01/01/2016 | No  | Yes | N/A               |
| Codod as |               |                           |        |       |        | Mataba      | Ne         | 04/07/2015    | 01/01/2016 | Ne  | Ne  | Employee          |
| Coueu as |               |                           |        |       |        | iviatch:    | INO        | 04/07/2015    | 01/01/2016 | INO | INO | Employee          |
| 'INTERN' |               |                           |        |       |        | NonElec:    | No         | 04/07/2015    | 01/01/2016 | No  | No  | Class             |
|          |               |                           |        |       |        |             |            |               |            |     |     |                   |
|          | Red, Alice    |                           |        |       | Co     | mpensation: | \$75,000.0 | 00            |            |     |     |                   |
|          | 03/08/1985    | 01/10/2014                | Normal | 1,000 | Active | 401(k):     | No         | 01/10/2014    | 01/01/2016 | No  | Yes | N/A               |
|          |               |                           |        |       |        | Match:      | No         | 01/10/2014    | 01/01/2016 | No  | Yes | N/A               |
|          |               |                           |        |       |        | NonElec:    | No         | 01/10/2014    | 01/01/2016 | No  | Yes | N/A               |
|          |               |                           |        |       |        |             |            |               |            |     |     |                   |
| Cododac  | Steele, Lucy  |                           |        |       | Co     | mpensation: | \$75,000.0 | 00            |            |     |     |                   |
|          | 09/05/1992    | 05/29/2015                | Other  | 1,000 | Active | 401(k):     | No         | 05/29/2015    | 01/01/2016 | No  | No  | Employee<br>Class |
| 'IEMP'   |               |                           |        |       |        |             |            |               |            |     |     | Employee          |
|          |               |                           |        |       |        | Match:      | No         | 05/29/2015    | 01/01/2016 | No  | No  | Class             |
|          |               |                           |        |       |        | NewFlores   |            | 05 /00 /001 5 | 01/01/0010 |     |     | Employee          |
|          |               |                           |        |       |        | NonElec:    | NO         | 05/29/2015    | 01/01/2016 | NO  | NO  | Class             |

Coverage

Test

| Participant Name | 401(k)<br>Benefit | 401(k)<br>Non-Excl | Match<br>Benefit | Match<br>Non-Excl | Non-Elec<br>Benefit | Non-Elec<br>Non-Excl |
|------------------|-------------------|--------------------|------------------|-------------------|---------------------|----------------------|
|                  |                   |                    |                  |                   |                     |                      |
| Brown, Steven    | Yes               | Yes                | Yes              | Yes               | Yes                 | Yes                  |
| Darcy, Georgiana | Yes               | Yes                | Yes              | Yes               | Yes                 | Yes                  |
| Ferrars, Edward  | Yes               | Yes                | Yes              | Yes               | Yes                 | Yes                  |
| Ferrars, Robert  | Yes               | Yes                | Yes              | Yes               | Yes                 | Yes                  |
| Green, John      | Yes               | Yes                | Yes              | Yes               | Yes                 | Yes                  |
| Grey, Joseph     | Yes               | Yes                | Yes              | Yes               | Yes                 | Yes                  |
| Hurst, Louisa    | Yes               | Yes                | Yes              | Yes               | Yes                 | Yes                  |
| Indigo, Kevin    | Yes               | Yes                | Yes              | Yes               | Yes                 | Yes                  |
| Purple, Laura    | Yes               | Yes                | No               | Yes               | No                  | Yes                  |
| Steele, Lucy     | No                | Yes                | No               | Yes               | No                  | Yes                  |
| Wickham, George  | Yes               | Yes                | Yes              | Yes               | Yes                 | Yes                  |
| Yellow, Lisa     | Yes               | Yes                | Yes              | Yes               | Yes                 | Yes                  |
| Count            | 11                | 12                 | 10               | 12                | 10                  | 12                   |
| Percent          |                   | 91.67%             |                  | 83.33%            |                     | 83.33%               |

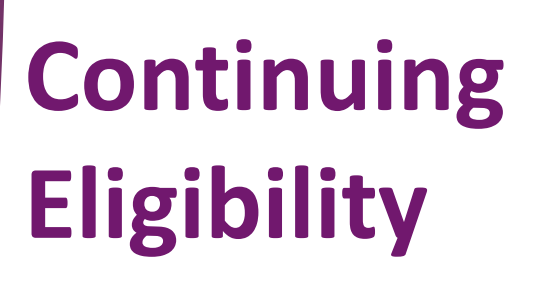

# Eligibility

- Initial eligibility is reached once a participant completes the age & service requirements
- Participants may also have to meet participation requirements to receive an employer contribution
  - More common with nonelective contributions than Match
  - Not permitted for Safe Harbor contributions
  - Typical requirements are to be employed on the last day and/or work 1000 hours
  - Coded in the Contribution section of Plan Specs

### **Coding Participation Requirements**

| ▼ Nonelective                                                                                                    |                              |  |  |  |  |  |  |  |  |
|----------------------------------------------------------------------------------------------------|------------------------------|--|--|--|--|--|--|--|--|
| Nonelective - Service                                                                                                    |                              |  |  |  |  |  |  |  |  |
| A Participant will receive an allocation of Nonelective Contributions if he<br>or she is employed by the Company on the last day of Plan Year or<br>completes the Hours of Service specified:    | No                           |  |  |  |  |  |  |  |  |
| +                                                                                                    |                              |  |  |  |  |  |  |  |  |
| Require service for a Participant to receive an allocation of Nonelective 🔞<br>Contributions?                                                                                                    |                              |  |  |  |  |  |  |  |  |
| Hours of Service required in the applicable Plan Year for a Participant to 🔞 receive an allocation of Nonelective Contributions (1000 maximum without comma):                                    | 1000                         |  |  |  |  |  |  |  |  |
| Require employment by the Company on the last day of Plan Year for a 🔞 Participant to receive an allocation of Nonelective Contributions?                                                        | Include last day 👻           |  |  |  |  |  |  |  |  |
| Modify Hour of Service requirement and last day requirement for a<br>Participant who Terminates employment with the Employer during the<br>Plan Year due to death:                               |                              |  |  |  |  |  |  |  |  |
| Modify Hour of Service requirement and last day requirement for a<br>Participant who Terminates employment with the Employer during the<br>Plan Year due to Disability:                          |                              |  |  |  |  |  |  |  |  |
| Modify Hour of Service requirement and last day requirement for a<br>Participant who Terminates employment with the Employer during the<br>Plan Year due to attainment of Normal Retirement Age: | Yes /      No     No         |  |  |  |  |  |  |  |  |
| Any Hour of Service requirement and last day requirement shall be of modified upon the occurrence of the events above as follows:                                                                | Waive service and last day 👻 |  |  |  |  |  |  |  |  |
| Method to fix Nonelective Contribution Code section 410(b) ratio  @                                                                                                    | Do not automatically fix     |  |  |  |  |  |  |  |  |

12

### **Coding Participation Requirements**

- First option is either/or a participant receives the contribution if either they are employed on the last day OR work the required hours
  - If 500 hours used, this can be a failsafe for coverage testing anyone not benefitting is excludable for coverage
- All last day selections include the option to include anyone terminating on the last day
- Requirements can be waived for death, disability or retirement
  - Reason for Termination column used for this

#### 14

# Interpreting the Eligibility Report

#### Plan has LDR and 1000 hours requirement

All three below have met initial eligibility

| Birth        |                                        |        |       |        |                 | 0/       |            | Entry      | 0/ |           |           |
|--------------|----------------------------------------|--------|-------|--------|-----------------|----------|------------|------------|----|-----------|-----------|
| Date         | Hire Date                              | Class  | Hours | Status | Source          | R        | Date met   | Date       | R  | Eligible  | Reason    |
| Green, Aaron |                                        |        |       | Со     | mpensation: \$3 | 75,000.0 | 00         |            |    |           |           |
| 12/06/1987   | 01/10/2012 2                           | Normal | 1,000 | Term   | 401(k):         | No       | 01/10/2012 | 01/01/2016 | No | Yes       | N/A       |
|              |                                        |        |       |        | Match:          | No       | 01/10/2012 | 01/01/2016 | No | Yes       | N/A       |
|              |                                        |        |       |        |                 |          |            |            |    |           | Term      |
|              |                                        |        |       |        | NonElec:        | No       | 01/10/2012 | 01/01/2016 | No | Yes       | exception |
|              |                                        |        |       |        |                 |          |            |            |    |           |           |
| Green, John  |                                        |        |       | Co     | mpensation: \$7 | 75,000.0 | 00         |            |    |           |           |
| 01/09/1983   | 02/02/2014 2                           | Normal | 444   | Term   | 401(k):         | No       | 02/02/2014 | 01/01/2016 | No | Yes       | N/A       |
|              |                                        |        |       |        | Match:          | No       | 02/02/2014 | 01/01/2016 | No | Yes       | N/A       |
|              |                                        |        |       |        | NonElec:        | No       | 02/02/2014 | 01/01/2016 | No | No - Excl | Term      |
|              |                                        |        |       |        |                 |          |            |            |    |           |           |
| Grey, Joseph | Grey, Joseph Compensation: \$75,000.00 |        |       |        |                 |          |            |            |    |           |           |
| 11/29/1986   | 02/01/20132                            | Normal | 1,000 | Term   | 401(k):         | No       | 02/01/2013 | 01/01/2016 | No | Yes       | N/A       |
|              |                                        |        |       |        | Match:          | No       | 02/01/2013 | 01/01/2016 | No | Yes       | N/A       |
|              |                                        |        |       |        | NonElec:        | No       | 02/01/2013 | 01/01/2016 | No | No        | Cont Elig |

# Interpreting the Eligibility Report

- Aaron Green is terminated but meets a term exception, e.g. disability
- John Green is terminated with fewer than 500 hours so is excludable for coverage – eligible status is 'No - Excl'; reason is 'Term'
- Joseph Grey is terminated with more than 500 hours – eligible status is 'No'; reason is 'Cont Elig'
  - Nonexcludable & not benefitting in coverage test

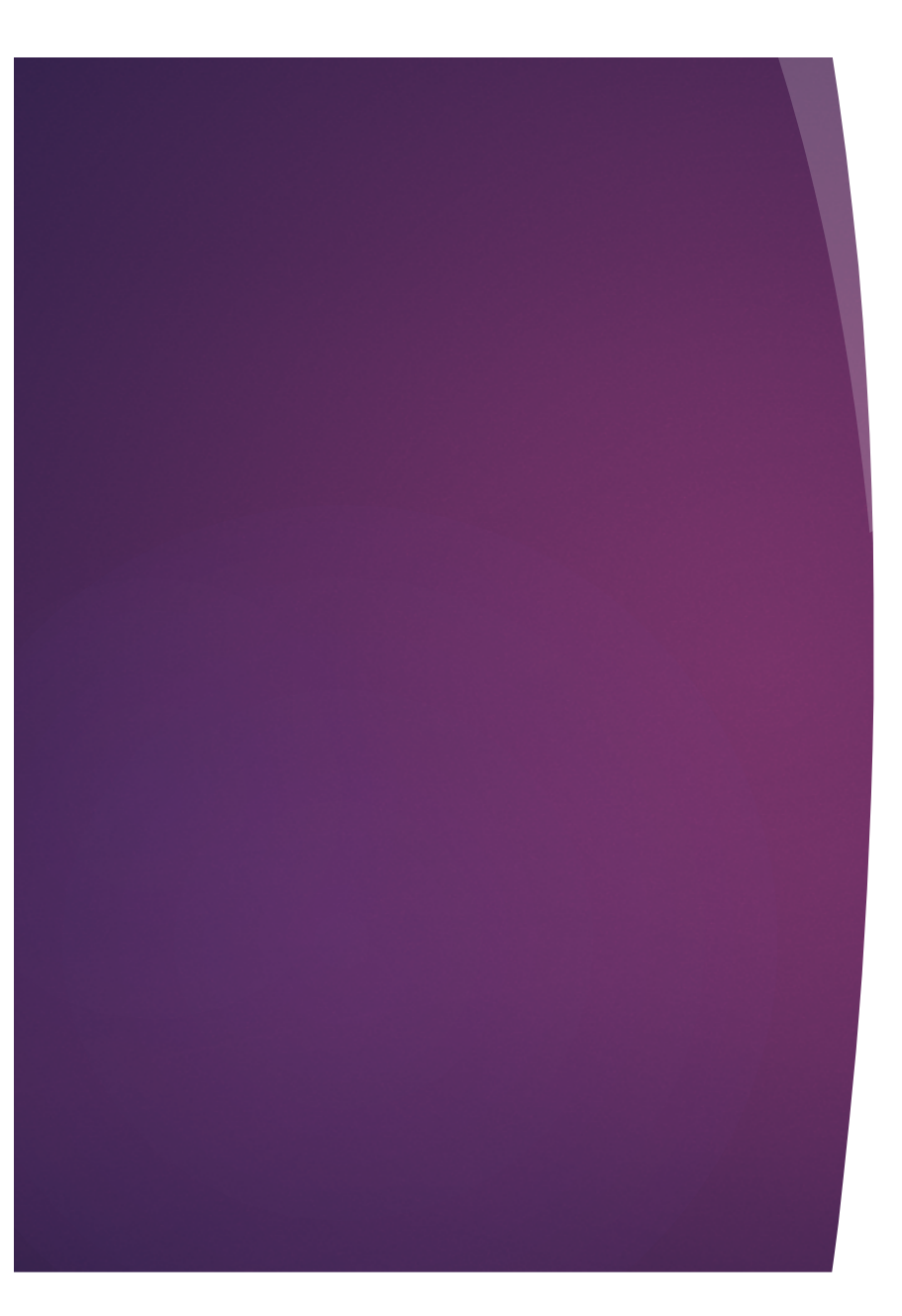

Troubleshooting Transaction Uploads

# Vendor Uploads – General Rules

After you download the file from the vendor:

- If it's a .CSV file then open and 'save as' to your hard drive
- Save other file types without opening
- **Before** uploading the file to ftwilliam.com:
  - Set up accounts & sources as you want them under Plan Specs/General Features
  - Map vendor sources on the Transaction Menu
    - Usually first year only, unless you copy plan specs from the document when adding the new year end

### Vendor Uploads – General Rules

- A worksheet is available with information about the vendors in the Help Center that we keep updated
  - In Help Center select 'Transactions', then 'Vendor files file types & tips' – it's the first option in that section
  - All vendors are slightly different
- Your contact at the vendor is usually the best source of information on their procedures and files
- Please let us know if you have additional information on a vendor

### Vendor Uploads – General Rules

- Most vendor's files have the plan ID in one of the columns in the file
  - Exceptions are Principal & Transamerica
    - Principal file name must be 12345\_XXX, where 12345 is plan ID and XXX can be anything
  - Several other vendors require the plan ID to be part of the file name
- Make sure the file suffix is correct for the file type

#### Vendor Uploads

- When you have successfully uploaded the file, the transaction batches will be in 'pending'
  - Batches can be edited, deleted or posted
- Don't post the vendor ending balances batch
  - Let the software calculate ending balances when you run a report, the ending balances are calculated from the other batches
  - Add a system created ending balances batch before closing the year - click the 'Create Ending Balance' link

# **Troubleshooting Vendor Uploads**

- When a file will not upload the following are possible reasons:
  - Sources not mapped
  - Wrong file used
  - The file suffix is incorrect, e.g. it's .xlsx rather than .csv or .txt rather than .RMAP
  - Wrong version selected American Premier, Lincoln, VOYA, Empower each have two or more versions
  - File name incorrect some vendors require ID code used as file name
    - Also Principal has that very specific requirement

### **Troubleshooting Vendor Uploads**

- Suggestions when a file will not upload
  - Click 'Update' 1-2 times on the source mapping screen
  - Format the SSNs CSV files only
  - Delete the header row
  - Rename the file open it and save as 'XXXXXX.csv' where XXXXXX is the plan ID
- Check the file for non alpha-numeric characters, e.g. apostrophe, accent etc.

# Troubleshooting Adding Transactions

#### Problems adding transaction batches from allocations

- Make sure the allocations is run and the allocation report is populated
- Check sources:
  - Contribution batches cannot be created with sources added manually need to delete & trigger the system sources
  - The wrong source may be added, e.g. if all non safe harbor match contributions are 100% vested, need to use Match100 source
- Error messages on Transaction screen
  - Check source & account setup
  - Check batches for missing data in source or account columns

# Vendor Uploads - Additional Notes

### Generic & SRT formats

- Either can be used for uploading from a vendor we don't have a custom upload for
- Templates are in the Help Center under 'Transactions'
- No ID Code needed for generic; use a dummy one for SRT
- Use the source codes listed on the template

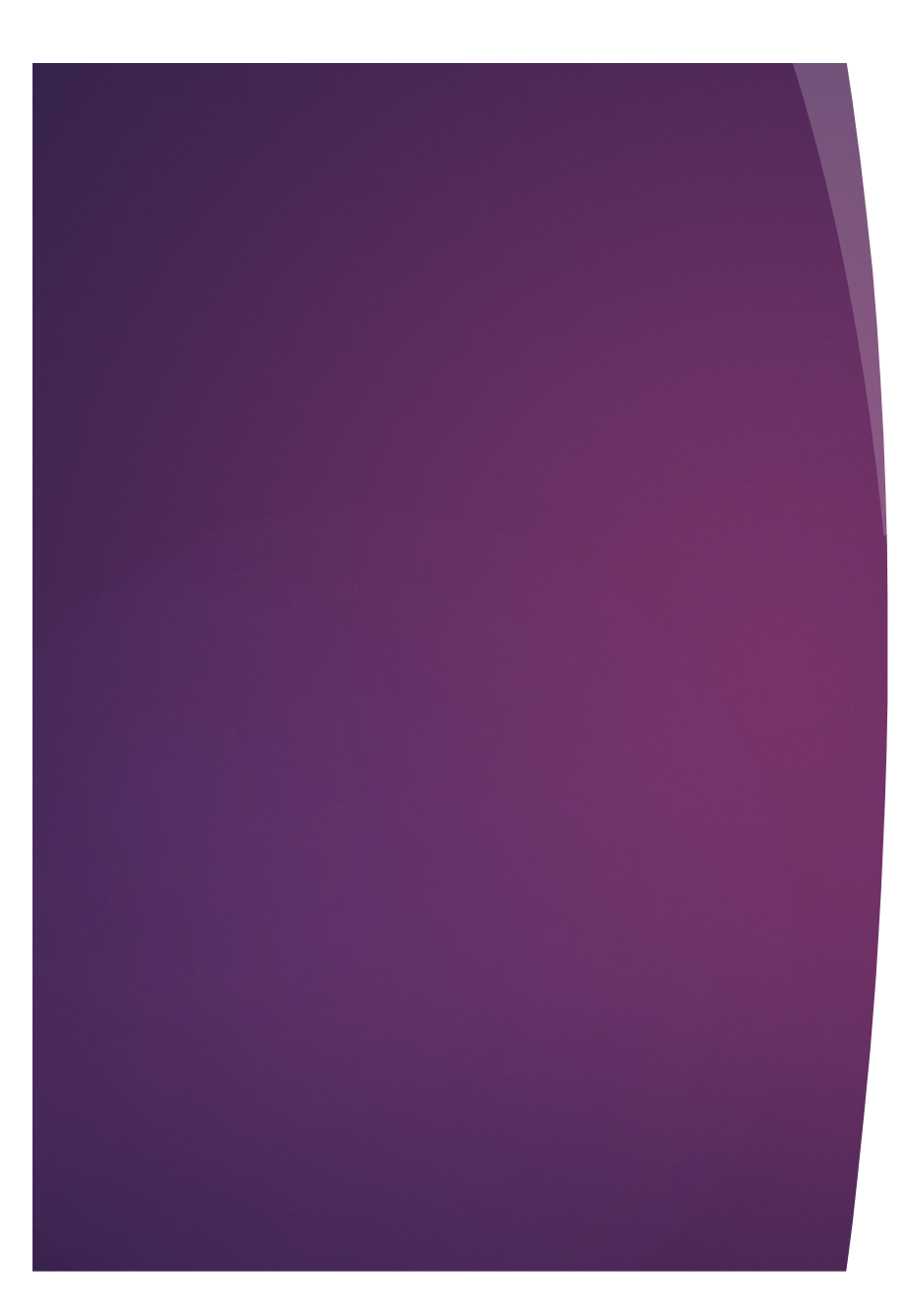

# **Tips of the Month**

25

#### 26

### Tip of the Month - Jane

- No need to attach files when having a problem uploading
  - We can access census and transaction files from the 'last file uploaded' links, even if the upload was not successful
  - Files contain sensitive information so should not be sent by unsecure email
- If you need to send another file, e.g. one you are trying to upload to a single transaction batch, please use a secure means, or portal users can post to the Portal Files screen

#### 27

### Tip of the Month - Janice

#### Aggregating two or more plans

- Add a master plan and code all plans with the same Testing Aggregation group ID on the Combined Test parameters screen
- Read section 10.5 of the User Guide before proceeding the 'Help' link takes you there

| Testing Aggregation used:                                                          | 0 | Yes Help     |
|------------------------------------------------------------------------------------|---|--------------|
| +                                                                                  |   |              |
| If Testing Aggregation is 'Yes', Testing Aggregation group ID:                     | • | TEST         |
| If Testing Aggregation is 'Yes', Plan containing combined census:                  | 0 | Other Plan 👻 |
| If Testing Aggregation is 'Yes', combine selected data for duplicate Participants: | • | 💮 Yes / 💿 No |

#### Wrap-up

Next User Group meeting – June 5, 2018

- Let us know if there are other topics you'd like to cover, via chat now, or at support@ftwilliam.com
- Questions, thoughts, suggestions..... Please send them!